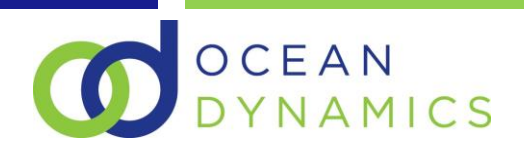

# 1 Ocean Dynamics: GL Reconciliation User Guide

## 2 Table of Contents

| 2.1 | INTRODUCTION                                | 1 |
|-----|---------------------------------------------|---|
| 2.2 | RECONCILING G/L ENTRIES                     | 1 |
| 2.3 | VIEWING RECONCILED G/L ENTRIES              | 3 |
| [1] | From the General Ledger Entries Page        | 3 |
| [2] | From the G/L Reconciliation Registers page: | 3 |
| 2.4 | UNRECONCILING G/L ENTRIES                   | 5 |
| [1] | From the General Ledger Entries Page:       | 5 |
| [2] | From the G/L Reconciliation Registers Page  | 6 |

# 2.1 INTRODUCTION

Accountants and bookkeepers have a requirement to flag balancing entries in the general ledger to provide reconciliation visibility against posted reversing journals in order to provide controls and mitigate potential risk of fraud. Ocean Dynamics have developed an application that fulfils this need, including features to reverse the reconciliation and audit reconciled transactions.

# 2.2 RECONCILING G/L ENTRIES

The process starts with the General Ledger Entries page, which can either be directly accessed from the Business Central menu structure or (ideally) via a filtered account view from the Chart of Accounts.

Identify one or more of the ledger transactions that you wish to flag as reconciled and then select the "Reconcile" option from within the Actions menu:

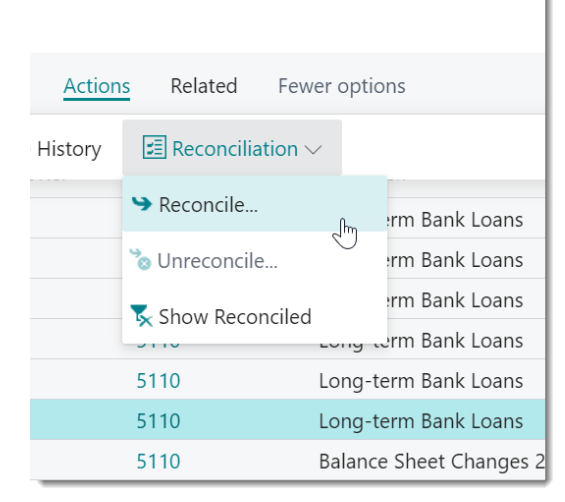

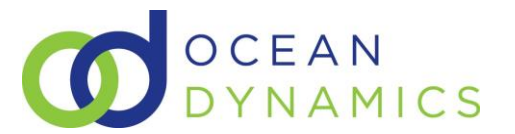

A window appears that will detail all non-reconciled entries from that particular nominal account. Flag the entries that you wish to reconcile by placing a tick in the "Select" column on the left.

| . ` | econcile | ,   | 🛕 Navigate        | Actions          | Related      | Fewer options               |                       |                   |
|-----|----------|-----|-------------------|------------------|--------------|-----------------------------|-----------------------|-------------------|
| eas | on Code  | е   |                   | ADJ001           |              | <ul> <li>Descrip</li> </ul> | otion A               | uth Reversed: TWH |
|     | Sele     |     | Posting Date<br>↓ | Document<br>Type | Document No. | G/L Account<br>No.↓ ▼       | Description           | Amount            |
|     | <b>v</b> |     | 28/01/2022        |                  | G00005       | 5110                        | Long-term Bank Loans  | -868.68           |
|     | <b>v</b> |     | 28/01/2022        |                  | G00004       | 5110                        | Long-term Bank Loans  | -1,750.00         |
|     | <b>√</b> |     | 28/01/2022        |                  | G00005       | 5110                        | Long-term Bank Loans  | 868.68            |
|     | <b>~</b> |     | 28/01/2022        |                  | G00004       | 5110                        | Long-term Bank Loans  | 1,750.00          |
|     | <b>v</b> | - : | 28/01/2022        |                  | G00003       | 5110                        | Long-term Bank Loans  | -1,000.00         |
|     |          |     | 28/01/2022        |                  | G00003       | 5110                        | Long-term Bank Loans  | 1,000.00          |
|     |          |     | 31/12/2021        |                  | 00-12B       | 5110                        | Balance Sheet Changes | 2021 8,606.64     |
|     |          |     | C21/12/2020       |                  | CTADT        |                             |                       |                   |
|     |          |     | C31/12/2020       |                  | START        | 5110                        | Opening Entry         | -64,282.40        |
|     |          |     | 651712/2020       |                  | START        | 5110                        | Opening Entry         | -64,282.40        |

As you flag entries for reconciliation, a balance figure is displayed at the bottom of the page.

If necessary, you have the option to also assign a reason code and a description to the reconciliation activity for auditing purposes at a later date:

| Edit - Reconcile G/L Entries - 5110 Long-term Bank Loans |            |         |         |         |             |  |                    |  |  |
|----------------------------------------------------------|------------|---------|---------|---------|-------------|--|--------------------|--|--|
| 🍤 Reconcile                                              | 🛕 Navigate | Actions | Related | Fewer c | options     |  |                    |  |  |
| Reason Code                                              |            | ADJ001  |         | ] ~     | Description |  | Auth Reversed: TWH |  |  |

When the balance is 0, the system will allow you to then process these entries as reconciled by selecting the "reconcile" option in the option bar at the top of the page.

Having selected the reconcile option, the system will then refresh the page showing you the remaining ledger entries. You can now close the page.

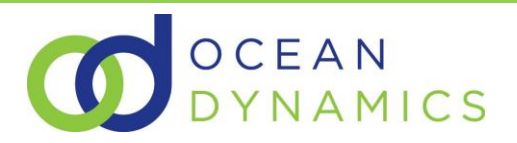

# **2.3** VIEWING RECONCILED G/L ENTRIES

There are a few ways to identify reconciled G/L Entries:

## [1] From the General Ledger Entries Page

All reconciled General Ledger entries will have a "Reconciliation No." value:

| ₩. | Edit List Process   | Entry | Open in Excel | Actions Related | Fewer options              |            |                    |
|----|---------------------|-------|---------------|-----------------|----------------------------|------------|--------------------|
|    | Posting Date ↓      |       | Document No.  | G/L Account No. | Description                | Amount     | Reconciliation No. |
|    | 28/01/2022          |       | G00005        | 5110            | Long-term Bank Loans       | -868.68    | 1                  |
|    | 28/01/2022          |       | G00004        | 5110            | Long-term Bank Loans       | -1,750.00  | 1                  |
|    | 28/01/2022          |       | G00005        | 5110            | Long-term Bank Loans       | 868.68     | 1                  |
|    | 28/01/2022          |       | G00004        | 5110            | Long-term Bank Loans       | 1,750.00   | 1                  |
|    | 28/01/2022          |       | G00003        | 5110            | Long-term Bank Loans       | -1,000.00  | 1                  |
|    | → <u>28/01/2022</u> | ÷     | G00003        | 5110            | Long-term Bank Loans       | 1,000.00   | 1                  |
|    | 31/12/2021          |       | 00-12B        | 5110            | Balance Sheet Changes 2021 | 8,606.64   |                    |
|    | C31/12/2020         |       | START         | 5110            | Opening Entry              | -64,282.40 |                    |
|    |                     |       |               |                 |                            |            |                    |

### Selecting the "Reconciliation No." value will drill-down to detail the reconciliation register record:

| Description                | Amount     | Reconciliation No. | Bal. Account Ty | pe Bal. Acc  | ount No.    | Document Type      | Ent |
|----------------------------|------------|--------------------|-----------------|--------------|-------------|--------------------|-----|
| Long-term Bank Loans       | -868.68    | 1                  | G/L Account     | 5310         |             |                    |     |
| Long-term Bank Loans       | -1,750.00  | 1                  | G/L Account     | 5310         |             |                    |     |
| Long-term Bank Loans       | 868.68     | 1                  | G/L Account     | 5310         |             |                    |     |
| Long-term Bank Loans       | 1,750.00   | 1                  | G/L Account     | 5310         |             |                    |     |
| Long-term Bank Loans       | -1,000.00  | 1                  | G/L Account     | 5310         |             |                    |     |
| Long-term Bank Loans       | 1,000.00   | 1                  | G/L Account     | 5310         |             |                    |     |
| Balance Sheet Changes 2021 | 8,606.64   |                    |                 | Poconciliati |             |                    |     |
| Opening Entry              | -64,282.40 |                    | No. 🌡 🍸         | Date         | Reason Code | Description        |     |
|                            |            | ->                 | → <u>1</u>      | 28/01/2022   | ADJ001      | Auth Reversed: TWH |     |
|                            |            |                    | 6               |              |             |                    |     |
|                            |            |                    |                 |              |             |                    |     |

### [2] From the G/L Reconciliation Registers page:

# Go to Reports and Analysis G/L Reconciliation Registers Archive

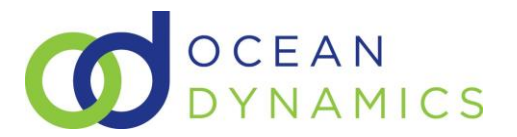

## Selecting the register entry that you wish to detail and then clicking the "G/L Entries" option:

| $\leftarrow$ | G/L Reconciliation Registers   Work Date: 28/01/2022 |   |                     |             |                    |       |       |                |                  | Ľ            | 2            |
|--------------|------------------------------------------------------|---|---------------------|-------------|--------------------|-------|-------|----------------|------------------|--------------|--------------|
|              | 🔎 Search 🏾 🏷 Unreconcile 🖉 G/L Entr                  |   |                     |             | 💶 Open in Excel    | Actio | ns Re | lated Fewer op | tions            | $\mathbb{V}$ | <b>=</b>     |
|              | No.↓                                                 |   | Reconciliat<br>Date | Reason Code | Description        |       | Rev   | User ID        | Creation<br>Date | Cre<br>Tin   | eation<br>ne |
|              | <u>1</u>                                             | ÷ | 28/01/2022          | ADJ001      | Auth Reversed: TWH |       |       | NAV\TIM.HART   | 07/12/2020       | 10           | :44:5        |
|              |                                                      |   |                     |             | v                  |       |       |                |                  |              |              |

#### .. will detail the General Ledger transactions that were reconciled:

| $\leftarrow$  | Reconciled G/L E                           | ntries   Work Da | ate: 28/01/2022 |                    |                      |                    | 7         |                             |
|---------------|--------------------------------------------|------------------|-----------------|--------------------|----------------------|--------------------|-----------|-----------------------------|
|               | Reason Code                                | AD.              | J001            |                    | Description          | Auth Reversed: TWH |           |                             |
|               | <table-cell> Navigate Actions</table-cell> |                  | Related Fewe    | r options          |                      |                    | 7         | 7                           |
|               | Posting Date                               | Document<br>Type | Document No.    | G/L Account<br>No. | Description          | Amount             | Entry No. | External<br>Document<br>No. |
| $\rightarrow$ | <u>28/01/2022</u>                          | ÷                | G00003          | 5110               | Long-term Bank Loans | 1,000.00           | 2848      |                             |
|               | 28/01/2022                                 |                  | G00003          | 5110               | Long-term Bank Loans | -1,000.00          | 2851      |                             |
|               | 28/01/2022                                 |                  | G00004          | 5110               | Long-term Bank Loans | 1,750.00           | 2852      |                             |
|               | 28/01/2022                                 |                  | G00005          | 5110               | Long-term Bank Loans | 868.68             | 2854      |                             |
|               | 28/01/2022                                 |                  | G00004          | 5110               | Long-term Bank Loans | -1,750.00          | 2857      |                             |
|               | 28/01/2022                                 |                  | G00005          | 5110               | Long-term Bank Loans | -868.68            | 2859      |                             |
|               |                                            |                  |                 |                    |                      |                    |           |                             |

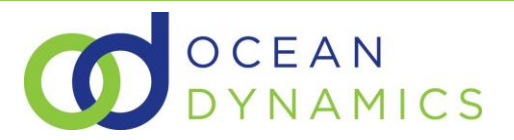

## 2.4 UNRECONCILING G/L ENTRIES

There are a few ways to reverse reconciled General Ledger entries:

#### [1] From the General Ledger Entries Page:

Identify one or more transactions from the General Ledger Entries page and then select "Unreconcile" from the Actions bar:

| <b>1</b> | Edit Li       | st Process  | Entry    | Open in Excel | A         | ctions | Related        | Fewer optio | ons                  |
|----------|---------------|-------------|----------|---------------|-----------|--------|----------------|-------------|----------------------|
| D F      | Posted        | Documeoming | Document | 🕙 Show Cha    | nge Histo | ory    | 🗷 Reconciliati | ion $\vee$  |                      |
|          |               | 28/01/2022  |          | G00005        |           | 511(   | Reconcile      |             | -m Bank Loans        |
|          |               | 28/01/2022  |          | G00004        |           | 511( 7 | Dnreconcile    | Jm          | m Bank Loans         |
|          |               | 28/01/2022  |          | G00005        |           | 5110   | Lide Peconc    | iled        | m Bank Loans         |
|          |               | 28/01/2022  |          | G00004        |           | 5110   | HIGE RECOIL    | Long w      | rm Bank Loans        |
|          |               | 28/01/2022  |          | G00003        |           | 5110   |                | Long-te     | erm Bank Loans       |
|          | $\rightarrow$ | 28/01/2022  | :        | G00003        |           | 5110   |                | Long-te     | erm Bank Loans       |
|          |               | 31/12/2021  |          | 00-12B        |           | 5110   |                | Balance     | e Sheet Changes 2021 |
|          |               | C31/12/2020 |          | START         |           | 5110   |                | Openin      | g Entry              |
|          |               |             |          |               |           |        |                |             |                      |

#### A page detailing reconciled G/L entries that are sharing the same Reconciliation No. will appear:

| o Unreconcile            | 🛕 Navigate       | Actions R    | Related Fev        | wer options          |                         |          |
|--------------------------|------------------|--------------|--------------------|----------------------|-------------------------|----------|
| eason Code               | ADJ              | 001          |                    | Description          | Auth Reversed: TWH      |          |
| Posting Date             | Document<br>Type | Document No. | G/L Account<br>No. | Description          | Amount                  | Entry No |
| → <u>28/01/2022</u>      | :                | G00003       | 5110               | Long-term Bank Loans | 1,000.00                | 284      |
| 28/01/2022               |                  | G00003       | 5110               | Long-term Bank Loans | -1,000.00               | 285      |
| 28/01/2022               |                  | G00004       | 5110               | Long-term Bank Loans | 1,750.00                | 285      |
| 28/01/2022               |                  | G00005       | 5110               | Long-term Bank Loans | 868.68                  | 285      |
| 29/01/2022               |                  | G00004       | 5110               | Long-term Bank Loans | -1,750.00               | 285      |
| 20/01/2022               |                  |              |                    |                      |                         |          |
| 28/01/2022               |                  | G00005       | 5110               | Long-term Bank Loans | -868.68                 | 28!      |
| 28/01/2022               |                  | G00005       | 5110               | Long-term Bank Loans | -868,68                 | 285      |
| 28/01/2022<br>28/01/2022 | te 28/           | G00005       | 5110               | Long-term Bank Loans | -868.68<br>NAV\TIM.HART | 285      |

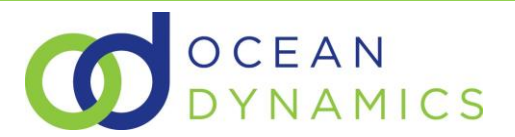

Selecting "Unreconcile" will unreconcile all entries shown, sharing the same Reconciliation No.

## [2] From the G/L Reconciliation Registers Page

| Go to Reports and Analysis   |         |  |
|------------------------------|---------|--|
| G/L Reconciliation Registers | Archive |  |
|                              |         |  |

#### Select the register entry that you wish to unreconcile and then click "Unreconcile":

| G/L Reconcilia | G/L Reconciliation Registers   Work Date: 28/01/2022 |                     |                                                  |                    |  |          |         |          |                  |                  |  |  |
|----------------|------------------------------------------------------|---------------------|--------------------------------------------------|--------------------|--|----------|---------|----------|------------------|------------------|--|--|
| 🔎 Search       | šo                                                   | Unreconcile         | In G/L Entries In Compared Actions Related Fewer |                    |  |          |         | Fewer op | tions            | 7 ≣              |  |  |
| No.↓           |                                                      | Reconciliat<br>Date | Reason Code                                      | Description        |  | Rev      | User ID |          | Creation<br>Date | Creation<br>Time |  |  |
| <u>3</u>       | ÷                                                    | 28/01/2022          | ADJ001                                           | Auth: Reverse TWH  |  |          | NAV\1   | IM.HART  | 07/12/2020       | 11:17:0          |  |  |
| 2              |                                                      | 28/01/2022          | 43                                               |                    |  | ~        | NAV\1   | IM.HART  | 07/12/2020       | 11:16:0          |  |  |
| 1              |                                                      | 28/01/2022          | ADJ001                                           | Auth Reversed: TWH |  | <b>~</b> | NAV\1   | IM.HART  | 07/12/2020       | 10:44:5          |  |  |
|                |                                                      |                     |                                                  |                    |  |          |         |          |                  |                  |  |  |
|                |                                                      |                     |                                                  |                    |  |          |         |          |                  |                  |  |  |

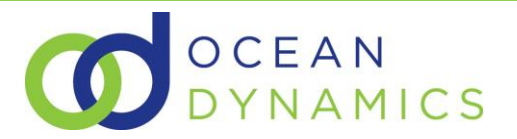

## 3 FREQUENTLY ASKED QUESTIONS

Q: Why can I not see the Reconciliation No. field on the G/L Entries Page ?

A: You can only see the Reconciliation No/ field on the G/L entries page if you have selected the "Show Reconciled" function from the ribbon:

| Open in Excel Actio       | ns Related Fewer option | ns     |                 |                   |                  |               | $\nabla \equiv 0$ |
|---------------------------|-------------------------|--------|-----------------|-------------------|------------------|---------------|-------------------|
| ent 🚯 Show Change History | Reconciliation ~        |        |                 |                   |                  |               | Ŕ                 |
|                           | > Reconcile             |        |                 |                   |                  |               |                   |
| Description               |                         | Amount | Department Code | Bal. Account Type | Bal. Account No. | Document Type | Entry No.         |
| John Evans Consultancy    |                         | 714.29 | ADM             | G/L Account       | 5797             |               | 3392              |
| Joe Bloggs Consultancy    |                         | 523.81 | ADM             | G/L Account       | 5797             |               | 3388              |

#### Which results in:

| General Ledger Entries De Search The Edit List Process Entry 🖽 Open in Excel Actions Related Fewer options |             |                 |                                           |            |                                |                             |                |                    |
|----------------------------------------------------------------------------------------------------|-------------|-----------------|-------------------------------------------|------------|--------------------------------|-----------------------------|----------------|--------------------|
| 🖋 Functions 🗸 🔯 Find entries 🗋 Posted Documeoming Document 🚳 Show Change History 🗾 Reconciliation 🗸        |             |                 |                                           |            |                                |                             |                | 珍                  |
| Posting Date ↓                                                                                             | Document No | G/L Account No. | Description                               | Amount Dep | artment Code Bal. Account Type | Bal. Account No. Document 7 | iype Entry No. | Reconciliation No. |
| → <u>12/09/2022</u>                                                                                        | G00008      | 8320            | John Evans Consultancy                    | 714.29 AD  | M G/L Account                  | 5797                        | 3392           |                    |
| 12/09/2022                                                                                                 | G00008      | 8320            | Joe Bloggs Consultancy                    | 523.81 AD  | M G/L Account                  | 5797                        | 3388           |                    |
| 12/09/2022                                                                                                 | G00008      | 8320            | Bob Smith Consultancy                     | 952.38 AD  | M G/L Account                  | 5797                        | 3384           |                    |
| 11/09/2022                                                                                                 | G00007      | 8320            | Bob Smith Consultancy                     | -952.38    | G/L Account                    | 5797                        | 3383           | 2                  |
| 11/09/2022                                                                                                 | G00007      | 8320            | Joe Bloggs Consultancy                    | -523.81    | G/L Account                    | 5797                        | 3379           | 2                  |
| 11/09/2022                                                                                                 | G00007      | 8320            | John Evans Consultancy                    | -714.29    | G/L Account                    | 5797                        | 3375           | 2                  |
| 11/09/2022                                                                                                 | G00007      | 8320            | John Evans Consultancy                    | 714.29     | G/L Account                    | 5797                        | 3368           | 2                  |
| 11/09/2022                                                                                                 | G00007      | 8320            | Joe Bloggs Consultancy                    | 523.81     | G/L Account                    | 5797                        | 3364           | 2                  |
| 11/09/2022                                                                                                 | G00007      | 8320            | Bob Smith Consultancy                     | 952.38     | G/L Account                    | 5797                        | 3360           | 2                  |
| 27/01/2022                                                                                                 | 2605        | 8320            | Payment, Accounting Systems Hotline, 2022 | 115.78 AD  | M Bank Account                 | WWB-OPERATING               | 2791           | ¥                  |

Q: Why can I not see the "Unreconcile" option on the G/L Entries Page ?

A: You can only see the "Unreconcile" option if you have already selected the "Show Reconciled" option and have then selected a General Ledger Entry with an associated reconciliation record No.

The option to unreconcile is "greyed out" if there is no associated reconciliation record:

| y     | Reconciliation \  | /        |                 |                   |                  |               |           | Ś                  |
|-------|-------------------|----------|-----------------|-------------------|------------------|---------------|-----------|--------------------|
|       | → Reconcile       |          |                 |                   |                  |               |           |                    |
|       | Lipreconcile      | t        | Department Code | Bal. Account Type | Bal. Account No. | Document Type | Entry No. | Reconciliation No. |
|       | onreconclie       | 9        | ADM             | G/L Account       | 5797             |               | 3392      |                    |
|       | T Hide Reconciled | 1        | ADM             | G/L Account       | 5797             |               | 3388      |                    |
|       |                   | 952.38   | ADM             | G/L Account       | 5797             |               | 3384      |                    |
|       |                   | -952.38  |                 | G/L Account       | 5797             |               | 3383      | 2                  |
|       |                   | -523.81  |                 | G/L Account       | 5797             |               | 3379      | 2                  |
|       |                   | -714.29  |                 | G/L Account       | 5797             |               | 3375      | 2                  |
|       |                   | 714.29   |                 | G/L Account       | 5797             |               | 3368      | 2                  |
|       |                   | 523.81   |                 | G/L Account       | 5797             |               | 3364      | 2                  |
|       |                   | 952.38   |                 | G/L Account       | 5797             |               | 3360      | 2                  |
| otlin | e, 2022           | 115.78   | ADM             | Bank Account      | WWB-OPERATING    |               | 2791      | N                  |
|       |                   | 1 056 76 | CALEC           | G/L Account       |                  |               | 2228      | 15                 |

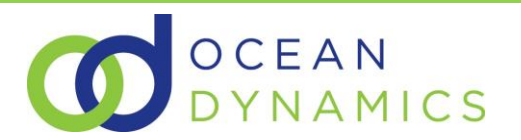

The option to unreconcile is available if there is an associated reconciliation record:

| Action      | ns Related Few     | er optio | าร                |                   |                  |               |           | 7 ≣ 0              |
|-------------|--------------------|----------|-------------------|-------------------|------------------|---------------|-----------|--------------------|
| ige History | 🗷 Reconciliation 🗸 | /        |                   |                   |                  |               |           | ×3                 |
|             | ➡ Reconcile        |          |                   |                   |                  |               |           |                    |
|             |                    |          | t Department Code | Bal. Account Type | Bal. Account No. | Document Type | Entry No. | Reconciliation No. |
| у           | officeonclic       | J        | 9 ADM             | G/L Account       | 5797             |               | 3392      |                    |
| Ý           | T Hide Reconciled  |          | 1 ADM             | G/L Account       | 5797             |               | 3388      |                    |
| 1           |                    | 952.3    | 8 ADM             | G/L Account       | 5797             |               | 3384      |                    |
| ,           |                    | -952.3   | В                 | G/L Account       | 5797             |               | 3383      | 2                  |
| y -523.81   |                    |          | 1                 | G/L Account       | 5797             |               | 3379      | 2                  |
| y -714.29   |                    |          | 9                 | G/L Account       | 5797             |               | 3375      | 2                  |
| у           |                    | 714.2    | 9                 | G/L Account       | 5797             |               | 3368      | 2                  |
| 1           |                    | 523.8    | 1                 | G/L Account       | 5797             |               | 3364      | 2                  |
| 952.38      |                    |          | 8                 | G/L Account       | 5797             |               | 3360      | 2                  |

-- END --